# Login Using Unique ID यूनिक आईडी से लॉगिन करे

- <u>www.sihl.in/login</u> Click to Login
- www.sihl.in/login क्लिक करे
- Login with your Unique ID and Password
- यूनिक आईडी और पासवर्ड से से लॉगिन करे

Note: If you do not have login,

अगर लॉगिन या यूनिक आईडी नहीं है तो क्लिक कीजिये \_ <u>https://bit.ly/2Rhb9hf</u>

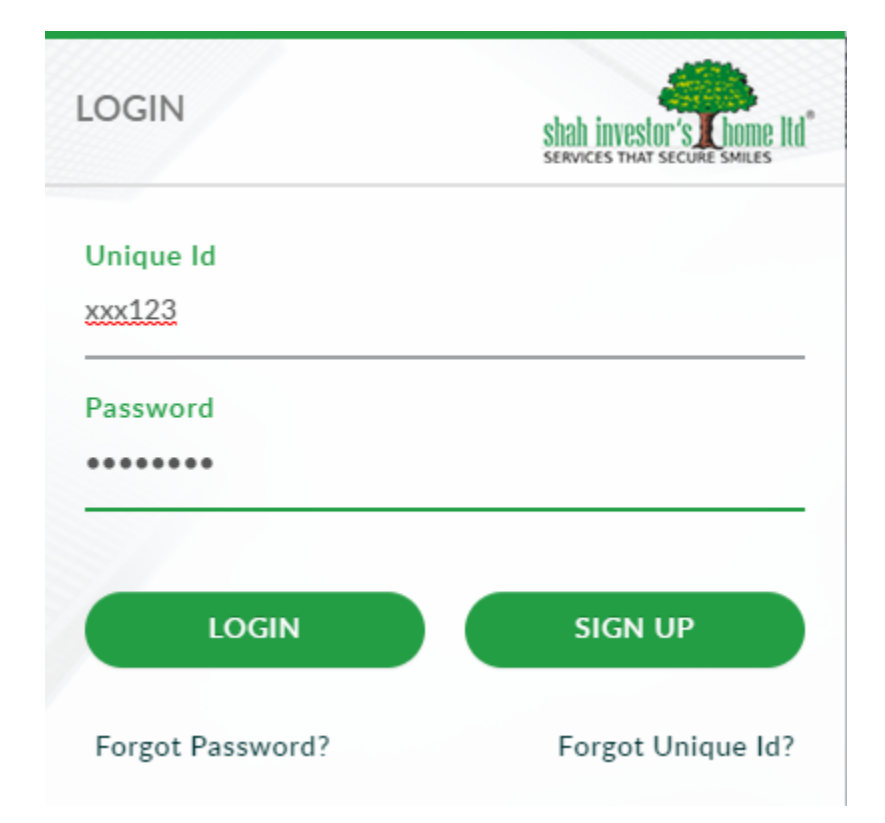

### SIHL Dashboard Click on Reports | रिपोर्ट पर क्लिक कीजिये

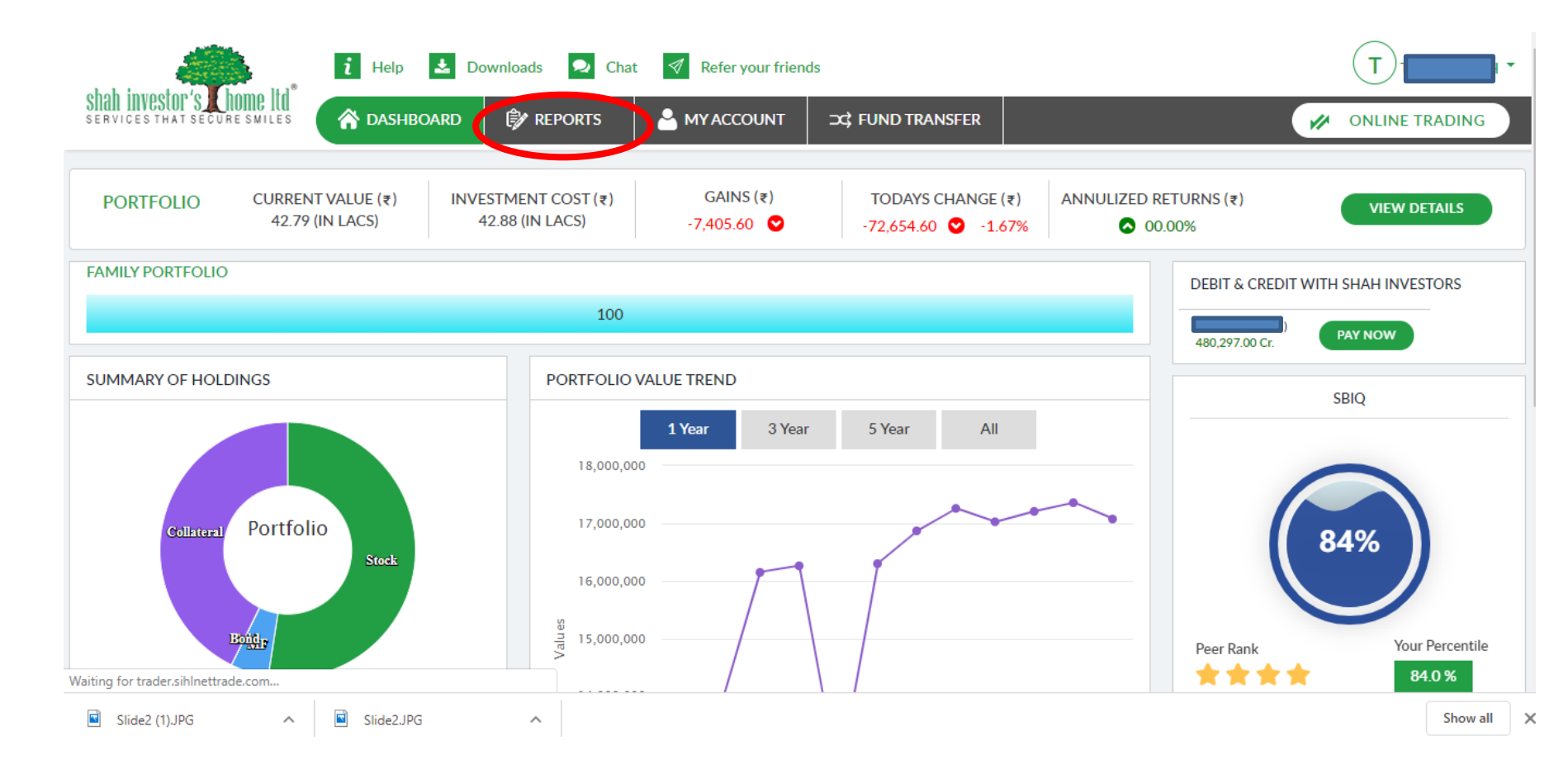

## Click on Bills बिल पर क्लिक कीजिये

|                                                        | i Help 📩 Downloade 📿 Chat 🚿 Refer your friends                                     |                                                |                   |           |                |                       |              |              |
|--------------------------------------------------------|------------------------------------------------------------------------------------|------------------------------------------------|-------------------|-----------|----------------|-----------------------|--------------|--------------|
| IAN INVESTOR'S A NOME ILA<br>RVICES THAT SECURE SMILES | 😚 DASHBOAR D                                                                       | iBOAR ) 🗊 REPORTS 🔄 MY ACCOUNT 🖂 FUND TRANSFER |                   |           | ONLINE TRADING |                       |              |              |
| REPORT        Fund       Trade Densite                 | Financial Year Company<br>2019-2020 T SIHI<br>Demat Holding<br>Holding Transaction | y Code<br>L<br>@ As o                          | ▼<br>on today © D | Pate      |                |                       |              |              |
| Bills                                                  |                                                                                    |                                                |                   | v         | VIEW           | PRINT EXP             | ORT TO EXCEL |              |
| STT Report                                             | ISIN Name †↓                                                                       | ISIN Status ↑↓                                 | Quantity †↓       | Rate †↓   | Valuation ↑↓   | Closing Price Date ↑↓ | Status †↓    | ISIN †↓      |
| Profit & Loss                                          | 3M INDIA LIMITED EQ                                                                | Beneficiary                                    | 21                | 17,648.60 | 3,70,620.60    | 27 Mar 2020           | F            | INE470A01017 |
| Statement Of Account                                   | ASIAN PAINTS LIMITED<br>EQ NEW FV Re. 1/-                                          | Beneficiary                                    | 43                | 1,604.15  | 68,978.45      | 27 Mar 2020           | F            | INE021A01026 |
| Demat Holding                                          | AU SMALL FINANCE<br>BANK LIMITED EQ                                                | Beneficiary                                    | 105               | 521.55    | 54,762.75      | 27 Mar 2020           | F            | INE949L01017 |
| Script Wise Holding                                    | AVENUE SUPERMARTS<br>LIMITED EQ                                                    | Beneficiary                                    | 223               | 2,079.70  | 4,63,773.10    | 27 Mar 2020           | F            | INE192R01011 |
|                                                        | AXIS MUTUAL FUND<br>FOCUSED 25 FUND RG PL<br>GROWTH OPEN ENDED                     | Beneficiary                                    | 1969.279          | 24.02     | 47,302.08      | 27 Mar 2020           | F            | INF846K01CH7 |

#### Select Last Financial Year FY2019-2020 पिछला फाईनन्सीयल वर्ष 2019 -2020

|                                                                                                    | i Help 📩 Downloads 오 Chat 🍕 Refer your friends                                           |                                                         |                        |                              |  |  |
|----------------------------------------------------------------------------------------------------|------------------------------------------------------------------------------------------|---------------------------------------------------------|------------------------|------------------------------|--|--|
| Shah INVESTOR'S A NOME ILD<br>Services that secure smiles                                                                                                    | ASHBOARD                                                                                 |                                                         | ⊐द FUND TRANSFE        | R                            |  |  |
| REPORT       Image: Collateral Stock         Image: Collateral Stock       Image: Collateral Stock         Image: Collateral Stock       Image: Collateral Stock | Financial Year Company Con<br>2019-2020 T SIHL<br>Bill Report<br>From Date<br>01/04/2019 | de<br>To Date<br>07/04/2020<br><b>« 2019</b><br>Jan Feb | •<br>•<br>•<br>Mar Apr | Note : PRINT EXPORT TO EXCEL |  |  |
| Statement Of Account                                                                                                    |                                                                                          | May Jun                                                 | Jul Aug                |                              |  |  |
| Demat Holding<br>Script Wise Holding                                                                                                    |                                                                                          | Sep Oct                                                 | Nov Dec                |                              |  |  |

#### Select Date 1<sup>st</sup> April 2019 tp 31<sup>st</sup> March 2020 तारीख १ अप्रैल 2019 से ३१ मार्च 2020 सिलेक्ट करे

### Click on Print / Export to Excel क्लिक प्रिंट और एक्सपोर्ट टु एक्सेल

- Select Last financial year 2019-2020
- Select date 1<sup>st</sup> April to 31<sup>st</sup> March 2020.
- For less than 30 trades per year, Bills will download fast.
- For more than 30 trades per year, it may take several minutes. please select trade month wise or it may take several minutes

Note: please allow pop-up blocker at the top right side as shown in next slide to generate bills .pdf

- पिछला फाईनन्सीयल वर्ष 2019 2020 सिलेक्ट करे
- तारीख १ अप्रैल 2019 से ३१ मार्च 2020 सिलेक्ट करे
  - अगर ३० से कम ट्रेड है तो जल्दी डाउन लोड होगा
- अगर ज्यादा ट्रेड है तो वक्त लगेगा । अगर ज्यादा ट्रेड है तो आप महीने, महीने के बिल डाउन लोड करे
- अगर पॉप अप ब्लॉकर है तो , आप पॉप अप अलाउ करे , तो ही बिल का पीडीएफ जनरेट होगा

Query email to finanical.planning@sihl.in or helpdesk@sihl.in

### Pop-up Blocker पॉप अप ब्लॉकर

please allow pop-up blocker at the top right side as shown in next slide to generate bills .pdf
अगर पॉप अप ब्लॉकर है तो , आप पॉप अप अलाउ करे , तो ही बिल का पीडीएफ जनरेट होगा

| ← → C 🌲 trader.sihlnettr           | ade.com:8084/Report/Report                         |                          |                        |   | 🕞 Pop-up blocked                                                                                      |
|------------------------------------|----------------------------------------------------|--------------------------|------------------------|---|----------------------------------------------------------------------------------------------------|
| shah investor's that secure smiles | i Help 🛓 Downloads                                 | Chat 🛛 Refer your friend | ds<br>⊃¢ FUND TRANSFER | F | <ul> <li>Always allow pop-ups and redirects from https://<br/>trader.sihlnettrade.com:8084</li> </ul> |
| REPORT 📀                           | Financial Year Com<br>2019-2020 • S<br>Bill Report | oany Code<br>JIHL v      | ]                      |   | D Continue blocking Manage Drive                                                                      |